# PUB LOG Download and Installation Instructions

Beginning 1 Jan 2020 PUB LOG downloads are available from the Federal Logistics Information Services (FLIS) Data Electronic Reading Room at: <u>https://www.dla.mil/HQ/InformationOperations/LogisticsInformationServices/FOIAReading.aspx</u>

#### Step 1: Download PUB LOG

- \* Once you select the link, the steps required to complete the download will depend on your internet browser:
  - Page 2 Download with Internet Explorer browser
  - Page 3 Download with Microsoft Edge browser
  - Page 4 Download with Google Chrome browser
  - Page 5 Download with Firefox browser
- Step 2: Unzip or extract PUB LOG download Page 6 – Unzip/extract files
- Step 3: Install PUB LOG to your Hard Drive Page 9 \*Skip to "Step 4" to just run the application from the unzipped folder location
- Step 4 –Run PUB LOG from your computer or a shared location, no installation Page 11 \*Use if "Step 3" skipped

#### 1. INTERNET EXPLORER BROWSER:

You will get a pop-up asking what to do with the PublogDVD.zip file. "Save as" will let you rename the file and choose a location.

| Internet Explorer                                          | ×          |
|------------------------------------------------------------|------------|
| What do you want to do with Publo                          | ogDVD.zip? |
| Size: 1.89 GB<br>From: publogstorage.blob.core.windows.net |            |
| → Open                                                     |            |
| The file won't be saved automatically.                     |            |
| $\rightarrow$ Save                                         |            |
| $\rightarrow$ Save as                                      |            |
|                                                            |            |
|                                                            | Cancel     |

Choose a name and location to save the file, then click "Save".

| ×          |
|------------|
|            |
| oad 🔎      |
| - 0        |
| Туре       |
| VI Compres |
|            |
|            |
|            |
| >          |
| ~          |
| ~          |
|            |
| Cancel     |
|            |

Once the download starts you should see a download bar appear on the bottom of the screen

|   | 1% of PublogDVD-IE.zip downloaded | 17 min 3 sec remaining |       |        | :              | × |
|---|-----------------------------------|------------------------|-------|--------|----------------|---|
| J |                                   |                        | Pause | Cancel | View downloads |   |

The download bar will state when the download has completed. Choose open folder to open the file location where you chose to save the zip file.

| 9  | The PublogDVD-IE.zip download has completed. | Open 🔻 Open folder View downloads | × |
|----|----------------------------------------------|-----------------------------------|---|
| 20 | cremaning                                    |                                   |   |

#### 2. MICROSOFT EDGE BROWSER:

A pop-up window will appear on the bottom of the screen. Select the " $^{"}$ " next to Save and then "Save as".

|                                                                                                  | -    |      |        |   |   |
|--------------------------------------------------------------------------------------------------|------|------|--------|---|---|
| What do you want to do with PublogDVD.zip (1.9 GB)?<br>From: publogstorage.blob.core.windows.net | Open | Save | Cancel | × | ~ |

A Folder window will appear and allow you to choose the file name and location.

| Organize  New folder  HP (C:)  ESD  Logs  PerfLogs  Program Files                                                     | Date modified Type<br>No items match your search. | Size | (85 - 83)                             |
|----------------------------------------------------------------------------------------------------|---------------------------------------------------|------|---------------------------------------|
| HP (C) Name SSD Logs PortLogs Program Files                                                                           | Date modified Type No items match your search.    | Size |                                       |
| Program Files  <br>PUBLIDE DVD<br>searchplugins<br>SmartDraw 201<br>System Recove<br>Users<br>VoidLauncher<br>Windows |                                                   |      |                                       |
| File name PublogDVD-EDGE                                                                                              |                                                   |      |                                       |
| Save as type: Compressed (zipped) Folder                                                                              |                                                   |      | · · · · · · · · · · · · · · · · · · · |

Once the download starts the bar on the bottom will change to show the status of your download

| 149' of Public DVD, EDCE sig (1.0 CP) downloaded from |       |        |                |   |
|-------------------------------------------------------|-------|--------|----------------|---|
| publicgstorage.blob.core.windows.net                  | Pause | Cancel | View downloads | × |
| 24 min 30 sec remaining                               |       |        |                |   |

The download bar will state when the download has completed. Choose "Open folder" to open the file location where you chose to save the zip file.

| PublogDVD-EDGE.zip finished downloading. Open Open View downloads X |                                          |      |             |                |   |
|---------------------------------------------------------------------|------------------------------------------|------|-------------|----------------|---|
|                                                                     | PublogDVD-EDGE.zip finished downloading. | Open | Open folder | View downloads | × |

#### 3. GOOGLE CHROME BROWSER:

When you click the link a "Save as" window will open allowing you to select a file name and location for the download.

| Save As              |                                |                    |                  |              |                 |        | $\times$ |
|----------------------|--------------------------------|--------------------|------------------|--------------|-----------------|--------|----------|
| ← → · ↑ ↓ · Co       | mputer BTLL544100H > Downloads |                    |                  | v Ċ S        | earch Downloads |        | P        |
| Organize 👻 New folde | er -                           |                    |                  |              |                 | -      | ?        |
| 👸 Documents 💉 ^      | Name                           | Date modified      | Туре             | Size         |                 |        |          |
| 👆 Downloads  🖈       | PublogDVD                      | 11/1/2019 11:10 AM | File folder      |              |                 |        |          |
| 📰 Pictures 🛛 🖈       | PublogDVD (1).zip              | 11/1/2019 12:50 PM | Compressed (zipp | 1,991,294 KB |                 |        |          |
| E Desktop            | PublogDVD (2).zip              | 12/10/2019 9:49 AM | Compressed (zipp | 1,992,307 KB |                 |        |          |
| OPEN FED LOG E       | PublogDVD (3).zip              | 11/1/2019 4:28 PM  | Compressed (zipp | 1,991,294 KB |                 |        |          |
| PUB LOG              | PublogDVD.zip                  | 11/1/2019 2:16 PM  | Compressed (zipp | 0 KB         |                 |        |          |
|                      |                                |                    |                  |              |                 |        |          |
| Computer BTLL 54     |                                |                    |                  |              |                 |        |          |
| 3D Objects           |                                |                    |                  |              |                 |        |          |
| Desktop              |                                |                    |                  |              |                 |        |          |
| Documents            |                                |                    |                  |              |                 |        |          |
| Downloads            |                                |                    |                  |              |                 |        |          |
| h Music              |                                |                    |                  |              |                 |        |          |
|                      |                                |                    |                  |              |                 |        | _        |
| File <u>n</u> ame:   |                                |                    |                  |              |                 |        | ~        |
| Save as type: Comp   | ressed (zipped) Folder (*.zip) |                    |                  |              |                 |        | $\sim$   |
|                      |                                |                    |                  |              |                 |        |          |
| ∧ Hide Folders       |                                |                    |                  |              | Save            | Cancel |          |

Depending on your settings the download may start automatically and the file will be saved as the default file name (PublogDVD) in the location dictated by your settings (typically your Downloads or Documents folder). A notification will appear at the bottom of the screen letting you know the download has started

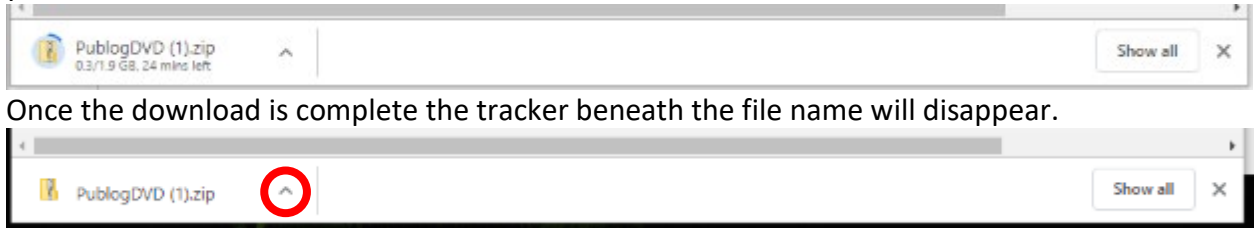

Click the  $\wedge$  on the file name button then select "Show in folder"

This will open the default file location (typically in your Documents or Downloads folder) where the download was saved.

| <sup>10</sup> File Home Share                                        | View Com                                                           | pressed Folder To      | ols           |               |              |                                         | ^ <b>()</b> |
|----------------------------------------------------------------------|--------------------------------------------------------------------|------------------------|---------------|---------------|--------------|-----------------------------------------|-------------|
| Pin to Quick Copy Paste                                              | ✓       Cut         Image: Copy path         Image: Paste shortcut | Move Copy<br>to • to • | Delete Rename | New<br>folder | Properties   | Select all Select none Invert selection |             |
| Clipboard                                                            |                                                                    | Orga                   | anize         | New           | Open         | Select                                  |             |
| $\leftarrow$ $\rightarrow$ $\checkmark$ $\uparrow$ $\clubsuit$ > Thi | is PC → HP (C:) →                                                  | Users → Tim →          | Downloads     |               | ✓ 🖸 Search D | lownloads                               | Q           |
| 🖈 Quick access                                                       | □ Name<br>∽ Today (1) —                                            |                        |               |               | Date modif   | ied Type                                |             |
| 🚊 Documents 🖈                                                        | PublogDV                                                           | ′D (1)                 |               |               | 12/9/2019 1  | 1:36 AM Com                             | pressed (2  |
| 🕂 Downloads 🛛 🖈                                                      | > Last week (5)                                                    | ) ———                  |               |               |              |                                         |             |
| E Pictures 🖈                                                         | > Last month (                                                     | 10)                    |               |               |              |                                         |             |
| Man Vs Food Seaso                                                    | > Earlier this ye                                                  | ear (15)               |               |               |              |                                         |             |

**4. FIREFOX BROWSER:** A pop-up window will provide options for your downloaded file. Select Save File then hit OK. The .zip file will be saved to your default storage location (typically your Downloads or Documents folder)

| ou have chosen t                                                     | to open:                                                                                           |   |
|----------------------------------------------------------------------|----------------------------------------------------------------------------------------------------|---|
| PublogDVD                                                            | lzip                                                                                               |   |
| which is: Co                                                         | ompressed (zipped) Folder (1.9 GB)                                                                 |   |
| mone maps.                                                           | //publicage.biob.core.windows.net                                                                  |   |
|                                                                      |                                                                                                    |   |
| What should Fire                                                     | fox do with this file?                                                                             |   |
| What should Fire                                                     | fox do with this file?<br>Windows Explorer (default)                                               | ~ |
| What should Fire<br>O Open with<br>Save File                         | fox do with this file?<br>Windows Explorer (default)                                               | ~ |
| What should Fire<br>O Qpen with<br>Save File                         | fox do with this file?<br>Windows Explorer (default)                                               | ~ |
| What should Fire<br>O Open with<br>Save File<br>Do this <u>a</u> uto | fox do with this file?<br>Windows Explorer (default)                                               | ~ |
| What should Fire<br>O Open with<br>Save File<br>Do this <u>a</u> uto | fox do with this file?<br>Windows Explorer (default)<br>matically for files like this from now on. | ~ |

To confirm the download started and/or to check status click the downloads button on the menu bar at the top or hit Ctrl+J

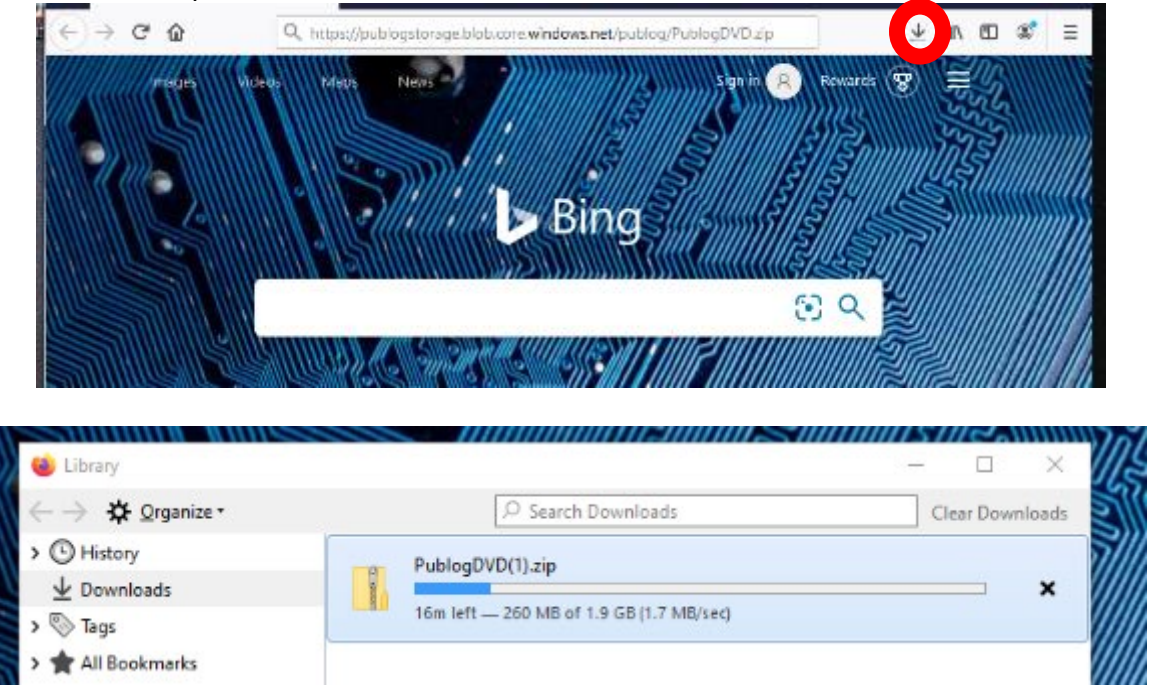

Once the download has completed right click and choose Open Containing Folder to go to the default storage location (typically your Downloads or Documents folder)

### STEP 2 – Extract or Unzip the files

Once the file is downloaded the zip file will operate the same regardless of the browser used. **1. Navigate to the location where the zip file was saved and open the zipped folder.** This Folder contains all the zipped (compressed) files

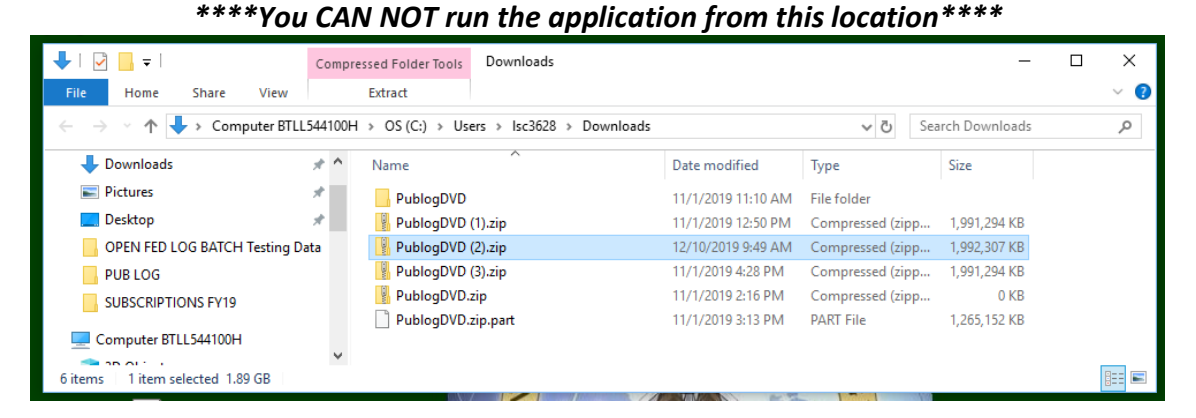

This will bring up the complete list of files contained on the PUB LOG zip download. The files are still compressed/zipped at this point and will need to be unzipped/extracted before you can run the application.

#### 2. The next step is to extract the files.

\*\*\*This process may vary slightly based on utility used to extract zipped file.\*\*\* The following examples use the WinZip utility to extract the files.

Double click on any of the executable (.EXE) files.

| File Home Share       | Compressed Folder Tools Pu<br>View Extract | ublogDVD (2).zip                          |                            |                            | - 🗆 ×                             |
|-----------------------|--------------------------------------------|-------------------------------------------|----------------------------|----------------------------|-----------------------------------|
| ← → ~ ↑ 📕 > Com       | puter BTLL544100H > OS (C:) > Users        | > Isc3628 > Downloads > PublogDVD (2).zip |                            |                            | ✓ Č Search PublogDVD (2).zip      |
| SUBSCRIPTIONS F ^     | FLIS_PROCEDURE_VOLUMES                     | MSVCP140.DLL                              | QUICKSTARTGUIDE.PDF        | V_FLIS_PART.TAB            | V_H48_COMPANY.TAB                 |
| Computer BTLL 544     | GRAPHICS                                   | MSVCR71.DLL                               | QUICKSTARTGUIDE2.PDF       | V_FLIS_PHRASE.TAB          | V_H48_FORMERLY.TAB                |
|                       | HTML5                                      | MSVCR110.DLL                              | RUNNING.AVI                | V_FLIS_REFERENCE.TAB       | V_H48_SUPPLEMENTAL.TAB            |
| 3D Objects            | TOOLS                                      | NEW.AVI                                   | SETUP.EXE                  | V_FLIS_STANDARDIZATION.TAB | V_I_AND_S.TAB                     |
| > 👧 Desktop           | ATO.PDF                                    | OVER.WAV                                  | TUTORIAL.PDF               | V_FREIGHT.TAB              | V_IDENTIFICATION.TAB              |
| 🗧 😸 Documents         | III AUTORUN.EXE                            | P_CHARACTERISTICS_PICK.TAB                | UPDATEEX.EXE               | V_FSC.TAB                  | V_ITEM_IDENTIFICATION_HISTORY.TAB |
| > 🖊 Downloads         | CUSTOMER.BMP                               | P_DEMIL_MANAGEMENT.TAB                    | V_CANCELLED.TAB            | V_FSC_IMM.TAB              | V_ITEM_NAME.TAB                   |
| Music                 | DEFAULT.JPG                                | P_DEMIL_NSN.TAB                           | U_CHARACTERISTICS.TAB      | V_FSC_INC.TAB              | V_MANAGEMENT.TAB                  |
| Pictures              | DELTA.EXE                                  | P_FLIS_NSN.TAB                            | COLLOQUIAL_NAME.TAB        | V_H2_FSC.TAB               | V_MANAGEMENT_HISTORY.TAB          |
| Videos                | MD.BMP                                     | P_H2_PICK.TAB                             | V_DEMIL.TAB                | V_H2_FSG.TAB               | V_MCRD.TAB                        |
| videos                | IMD.DEF                                    | P_H3_PICK.TAB                             | V_DEMIL_FSC.TAB            | V_H3_AMMUNITION.TAB        | V_MCRD_FSC.TAB                    |
| > 🔛 OS (C:)           | IMD.EXE                                    | P_H5_PICK.TAB                             | V_DEMIL_VIEW.TAB           | V_H5_BUSINESS.TAB          | V_MGMT_AIR_FORCE.TAB              |
| > 💿 DVD RW Drive (D:) | IMD.LST                                    | P_H6_PICK.TAB                             | V_DSS_WEIGHT_AND_CUBE.TAB  | V_H5_CORPORATE.TAB         | V_MGMT_ARMY.TAB                   |
| > 👳 lsc3628 (\\home1' | IMD_10F1.TXT                               | P_H48_PICK.TAB                            | V_ENAC.TAB                 | V_H5_DOMESTIC.TAB          | V_MGMT_COAST_GUARD.TAB            |
| 🗧 👳 DLIS-LDC (l:)     | IMD2.EXE                                   | P_HELP.TAB                                | V_FLIS_CANCELLED_NIIN.TAB  | V_H5_FIPS.TAB              | V_MGMT_MARINE_CORPS.TAB           |
| 👳 DLIS-LD (J:)        | MD2_DPI.DLL                                | P_HISTORY_PICK.TAB                        | V_FLIS_CLASS_OF_SUPPLY.TAB | V_H5_FOREIGN.TAB           | V_MGMT_NAVY.TAB                   |
| DUS-L (K)             | MD2_HTML.DLL                               | P_MANAGEMENT_PICK.TAB                     | V_FLIS_IDENTIFICATION.TAB  | V_H6_MODIFIER.TAB          | V_PART_NUMBER.TAB                 |
| Global (L)            | IMD64.EXE                                  | P_NSN.TAB                                 | V_FLIS_MANAGEMENT.TAB      | V_H6_NAME.TAB              | V_PHRASE.TAB                      |
|                       | IMD64.ini                                  | P_PART_PICK.TAB                           | V_FLIS_MOE_RULE.TAB        | V_H6_NAME_INC.TAB          | V_PICA.TAB                        |
| > The Formflow (K:)   | IMDSETUP.EXE                               | PRINTING.AVI                              | V_FLIS_PACKAGING_1.TAB     | V_H6_RELATED.TAB           | V_REFERENCE_NUMBER_HISTORY.TAB    |
| 🗧 👳 Org Share (U:)    | MANUAL PDF                                 | PUB LOG.ini                               | V_FLIS_PACKAGING_2.TAB     | V_H48_CAGE.TAB             | V_SUPPLIER.TAB                    |
| 🗧 👳 FED LOG Share (\\ |                                            |                                           |                            |                            | _                                 |
| ×                     | <                                          |                                           |                            |                            |                                   |

Select Extract All on the pop-up window
 \*\*\*Extraction procedure will vary based on utility used to extract files\*\*\*

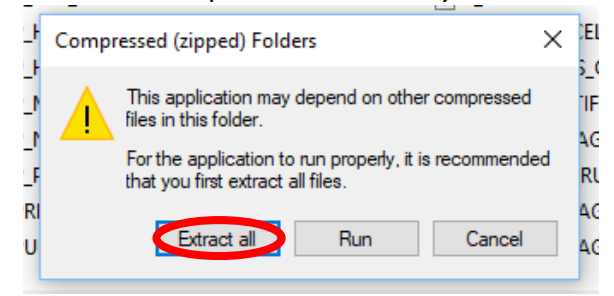

4. Choose a location/folder where the files will be extracted and select Next or Extract

|   |                                         |   | X           |
|---|-----------------------------------------|---|-------------|
|   | 🔶 📲 Extract Compressed (Zipped) Folders |   |             |
|   | Select a Destination and Extract Files  |   |             |
|   | Files will be extracted to this folder: |   |             |
|   | C:\Test Download                        |   | Browse      |
|   |                                         |   |             |
| 1 |                                         |   |             |
|   |                                         |   |             |
|   |                                         | 1 | Vext Cancel |

5. You'll see pop-up status bar as the files are extracted

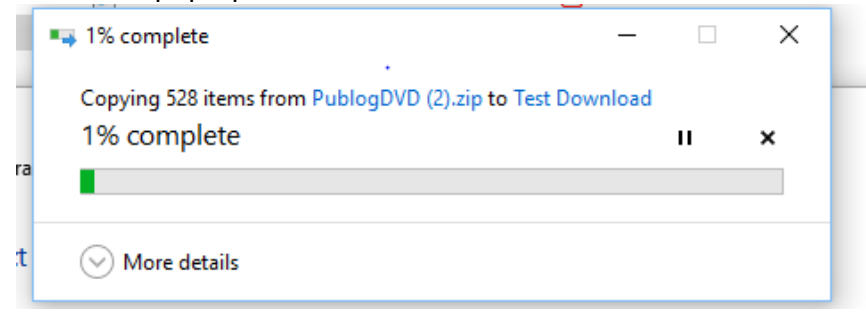

6. When completed the storage location window will open automatically. The files have now been extracted and are ready to use.

| 📕   🛃 🥃 🗧 🖛                                                          | ad                                          |                                                                |                                            | - 0                             | ×   |
|----------------------------------------------------------------------|---------------------------------------------|----------------------------------------------------------------|--------------------------------------------|---------------------------------|-----|
| File Home Share                                                      | View                                        |                                                                |                                            |                                 | ~ ? |
| $\leftarrow \rightarrow \checkmark \uparrow \square \rightarrow Com$ | puter BTLL544100H > OS (C:) > Test Download | I 5                                                            | ・ Ö Search Test Do                         | wnload                          | م   |
| A Quick access                                                       | Name                                        | Date modified                                                  | Туре                                       | Size                            | ^   |
| Documents *                                                          | GRAPHICS                                    | 12/10/2019 1:11 PM<br>12/10/2019 1:11 PM                       | File folder<br>File folder                 |                                 |     |
| Pictures 🖈                                                           |                                             | 12/10/2019 1:12 PM<br>12/10/2019 1:13 PM                       | File folder<br>File folder                 |                                 |     |
| OPEN FED LOG BA                                                      | AUTORUN.EXE                                 | 12/10/2019 1:11 PM<br>12/10/2019 1:11 PM<br>12/10/2019 1:11 PM | Adobe Acrobat D<br>Application<br>BMP File | 167 KB<br>485 KB<br>121 KB      |     |
| SUBSCRIPTIONS F                                                      | DEFAULT.JPG                                 | 12/10/2019 1:11 PM<br>12/10/2019 1:11 PM                       | JPG File<br>Application                    | 38 KB<br>9,778 KB               |     |
| 3D Objects                                                           |                                             | 12/10/2019 1:12 PM                                             | BMP File                                   | 1,921,339 KB<br>352 KB<br>83 KB |     |
| Documents                                                            | MD.EXE MD.LST                               | 12/10/2019 1:12 PM<br>12/10/2019 1:12 PM<br>12/10/2019 1:12 PM | Application<br>LST File                    | 6,583 KB<br>2 KB                |     |
| Music                                                                | IMD_10F1.TXT                                | 12/10/2019 1:12 PM<br>12/10/2019 1:12 PM                       | Text Document<br>Application               | 1 KB<br>237 KB                  |     |
| Videos                                                               |                                             | 12/10/2019 1:12 PM<br>12/10/2019 1:12 PM                       | Application extens<br>Application extens   | 117 KB<br>180 KB                |     |
| DVD RW Drive (D:)                                                    | IMD64.EXE                                   | 12/10/2019 1:12 PM<br>12/10/2019 1:12 PM<br>12/10/2019 1:12 PM | Application<br>Configuration sett          | 7,517 KB<br>1 KB<br>485 KB      |     |
| 🛖 lsc3628 (\\home11 ∨<br>106 items                                   |                                             | 12/ 10/ 2019 1:12 PW                                           | Application                                | 403 60                          |     |

# Step 3 - Install PUB LOG to your Hard Drive (or skip to "Step 4" to just run the application from the unzipped folder location):

Browse to the location where you saved the **extracted** PUB LOG files and Double click on autorune.exe.

| the second second             | Maria                                       |                    |                    |              |     |
|-------------------------------|---------------------------------------------|--------------------|--------------------|--------------|-----|
| Home Share                    | view                                        |                    |                    |              | × I |
| 🛧 📙 > Com                     | puter BTLL544100H > OS (C:) > Test Download |                    | Ö Search Test Do   | wnload       | م   |
| ^                             | Name                                        | Date modified      | Туре               | Size         |     |
| A Quick access                | FLIS PROCEDURE VOLUMES                      | 12/10/2019 1:11 PM | File folder        |              |     |
| 🎳 Documents 🖈                 | GRAPHICS                                    | 12/10/2019 1:11 PM | File folder        |              |     |
| 👆 Downloads 🛛 🖈               | HTML5                                       | 12/10/2019 1:12 PM | File folder        |              |     |
| 📰 Pictures 🛛 🖈                | TOOLS                                       | 12/10/2019 1:13 PM | File folder        |              |     |
| 📃 Desktop                     |                                             | 12/10/2019 1:11 PM | Adobe Acrobat D    | 167 KB       |     |
| OPEN FED LOG                  | MUTORUN.EXE                                 | 12/10/2019 1:11 PM | Application        | 485 KB       |     |
| PUBLOG                        | COSTOMERBMP                                 | 12/10/2019 1:11 PM | BMP File           | 121 KB       |     |
|                               | DEFAULT.JPG                                 | 12/10/2019 1:11 PM | JPG File           | 38 KB        |     |
| - SOBSCRIPTIONST              | DELTA.EXE                                   | 12/10/2019 1:11 PM | Application        | 9,778 KB     |     |
| Computer BTLL544              | FEDLOG.zip                                  | 10/31/2019 8:06 AM | Compressed (zipp   | 1,921,339 KB |     |
| 3D Objects                    | IMD.BMP                                     | 12/10/2019 1:12 PM | BMP File           | 352 KB       |     |
| Desktop                       | IMD.DEF                                     | 12/10/2019 1:12 PM | DEF File           | 83 KB        |     |
| A Documents                   | S IMD.EXE                                   | 12/10/2019 1:12 PM | Application        | 6,583 KB     |     |
| - Downloads                   | MD.LST                                      | 12/10/2019 1:12 PM | LST File           | 2 KB         |     |
| <ul> <li>Downloads</li> </ul> | IMD_10F1.TXT                                | 12/10/2019 1:12 PM | Text Document      | 1 KB         |     |
| Ji Music                      | IMD2.EXE                                    | 12/10/2019 1:12 PM | Application        | 237 KB       |     |
| Pictures                      | IMD2_DPI.DLL                                | 12/10/2019 1:12 PM | Application extens | 117 KB       |     |
| Videos                        | IMD2_HTML.DLL                               | 12/10/2019 1:12 PM | Application extens | 180 KB       |     |
| 🏰 OS (C:)                     | S IMD64.EXE                                 | 12/10/2019 1:12 PM | Application        | 7,517 KB     |     |
| OVD RW Drive (D:)             | IMD64.ini                                   | 12/10/2019 1:12 PM | Configuration sett | 1 KB         |     |
| Isc3628 (\\home1' v           | IMDSETUP.EXE                                | 12/10/2019 1:12 PM | Application        | 485 KB       |     |

1) If you get a Windows Defender Warning, Click on More Info

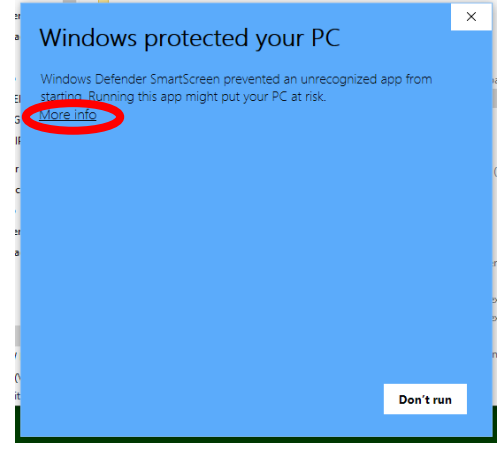

2) Then select Run anyway

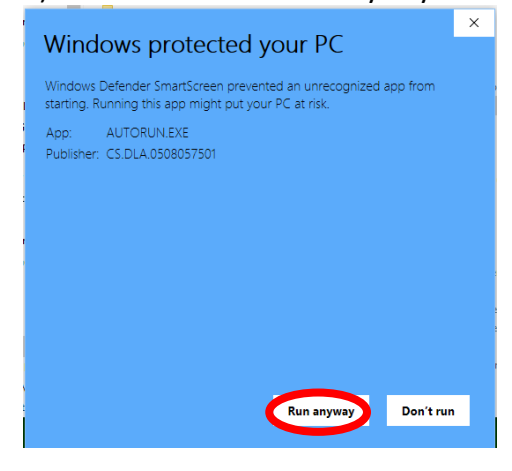

3) PUB LOG Welcome Screen - Choose preferred installation type:

a. Abbreviated – This installation creates a shortcut icon only. The shortcut will open the software from the unzipped/extracted location. Note: The extracted files must be maintained in the same location for the software to operate properly.

b. Typical (Recommended) – This installation copies only the application(s) and a shortcut icon. It does not include the data/database files that are in the unzipped/extracted location. Note: The extracted files must be maintained in the same location for the software to operate properly. Requires 5MB of free hard drive space.

\*\*Since the extracted/unzipped files have already been saved, the Abbreviated and Typical installations will appear and operate the same for most customers.\*\*

c. Complete – This installation copies all the extracted/unzipped files to your preferred location which may be a file server on a network. Note: Choose Complete installation if installing to a network drive. Requires an additional 3G of free hard drive space. Once complete the extracted/unzipped files can be deleted.

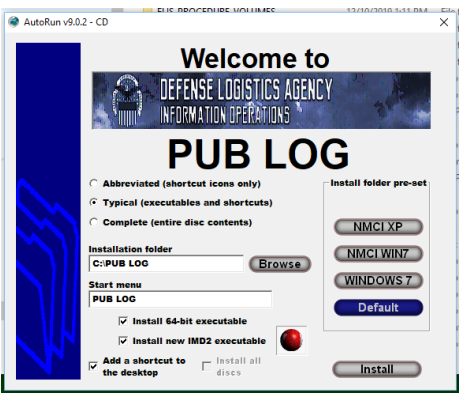

Configure your install preferences and click Install

4) When the Install has completed select Done

|         | Malcomo to                                  |   |
|---------|---------------------------------------------|---|
| nstall  |                                             | × |
|         | ation folder<br>Installation folder created |   |
| Execut  | ables and DLLs                              |   |
| ⊻       | Installed program files                     |   |
| Start n | nenu<br>Updated start menu link             |   |
| Disc co | ontents                                     |   |
|         |                                             |   |
|         |                                             |   |
|         | Done                                        |   |

5) PUB LOG will be added to your Start Menu

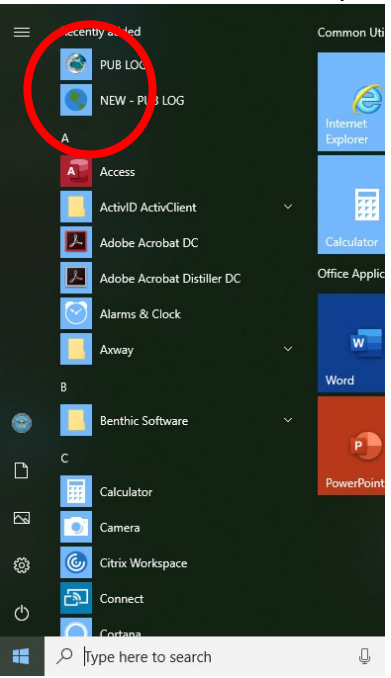

6) And Icons will be added to your desktop (if selected during the previous step)

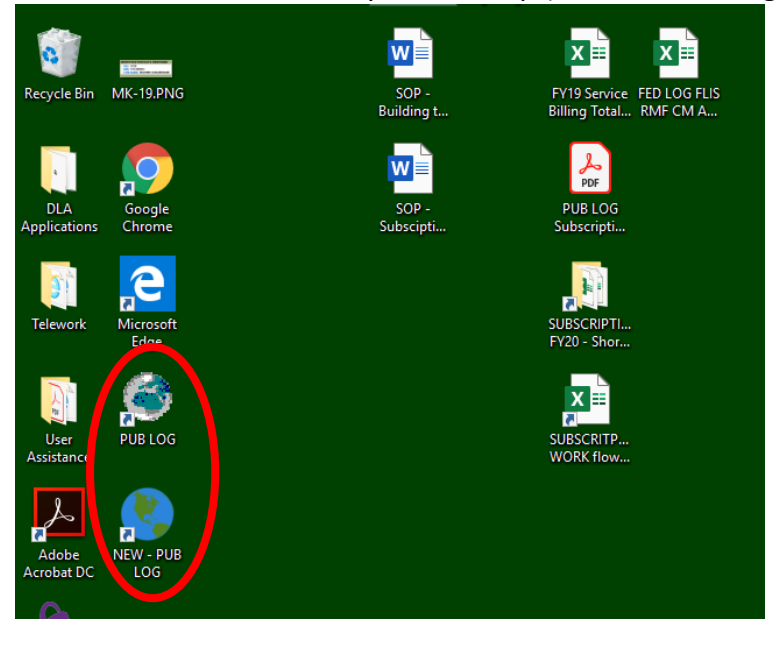

## Step 4 –Run PUB LOG from your computer or a shared location, no installation: \*Step 4 only use if "Step 3" skipped

- 1) Browse to the location where the extracted PUB LOG files were saved
- 2) Select IMD64.EXE for "Classic" or IMD2.EXE for the IMD format

| 📃   📝 📕 🔻   Test Downlo                                  | ad                                                                                   |                                                                                      |                                                          | - 0                                 | ×   |
|----------------------------------------------------------|--------------------------------------------------------------------------------------|--------------------------------------------------------------------------------------|----------------------------------------------------------|-------------------------------------|-----|
| File Home Share                                          | View                                                                                 |                                                                                      |                                                          |                                     | ~ 🕐 |
|                                                          | outer BTLL544100H                                                                    | ~                                                                                    | ට Search Test Do                                         | wnload                              | Q   |
| A Quick access                                           | Name                                                                                 | Date modified                                                                        | Туре                                                     | Size                                | ^   |
| Documents *                                              | FLIS_PROCEDURE_VOLUMES<br>GRAPHICS<br>HTML5                                          | 12/10/2019 1:11 PM<br>12/10/2019 1:11 PM<br>12/10/2019 1:12 PM<br>12/10/2019 1:13 PM | File folder<br>File folder<br>File folder<br>File folder |                                     |     |
| Desktop<br>OPEN FED LOG B4<br>PUB LOG<br>SUBSCRIPTIONS F | ATO.PDF     ATO.PDF     AUTORUN.EXE     CUSTOMER.BMP     DEFAULT_JPG     DEFAULT_JPG | 12/10/2019 1:11 PM<br>12/10/2019 1:11 PM<br>12/10/2019 1:11 PM<br>12/10/2019 1:11 PM | Adobe Acrobat D<br>Application<br>BMP File<br>JPG File   | 167 KB<br>485 KB<br>121 KB<br>38 KB |     |
| Computer BTLL544'<br>3D Objects                          | FEDLOG.zip                                                                           | 10/31/2019 1:11 PM<br>10/31/2019 8:06 AM<br>12/10/2019 1:12 PM                       | Application<br>Compressed (zipp<br>BMP File              | 9,778 KB<br>1,921,339 KB<br>352 KB  |     |
| Desktop                                                  |                                                                                      | 12/10/2019 1:12 PM<br>12/10/2019 1:12 PM<br>12/10/2019 1:12 PM                       | DEF File<br>Application<br>LST File                      | 83 KB<br>6,583 KB<br>2 KB           |     |
| Music                                                    |                                                                                      | 12/10/2019 1:12 PM<br>12/10/2019 1:12 PM<br>12/10/2019 1:12 PM                       | Text Document<br>Application<br>Application extens       | 1 KB<br>237 KB<br>117 KB            |     |
| Urdeos<br>CS (C:)<br>DVD RW Drive (D:)                   | <ul> <li>MD2_HTMLDLL</li> <li>IMD64.EXE</li> <li>IMD64.ini</li> </ul>                | 12/10/2019 1:12 PM<br>12/10/2019 1:12 PM<br>12/10/2019 1:12 PM                       | Application extens<br>Application<br>Configuration sett  | 180 KB<br>7,517 KB<br>1 KB          |     |
| Isc3628 (\\home1'      v     106 items                   |                                                                                      | 12/10/2019 1:12 PM                                                                   | Application                                              | 485 KB                              |     |

3) If prompted for a definition file browse to the folder where files were extracted and select the "IMD.DEF" file.

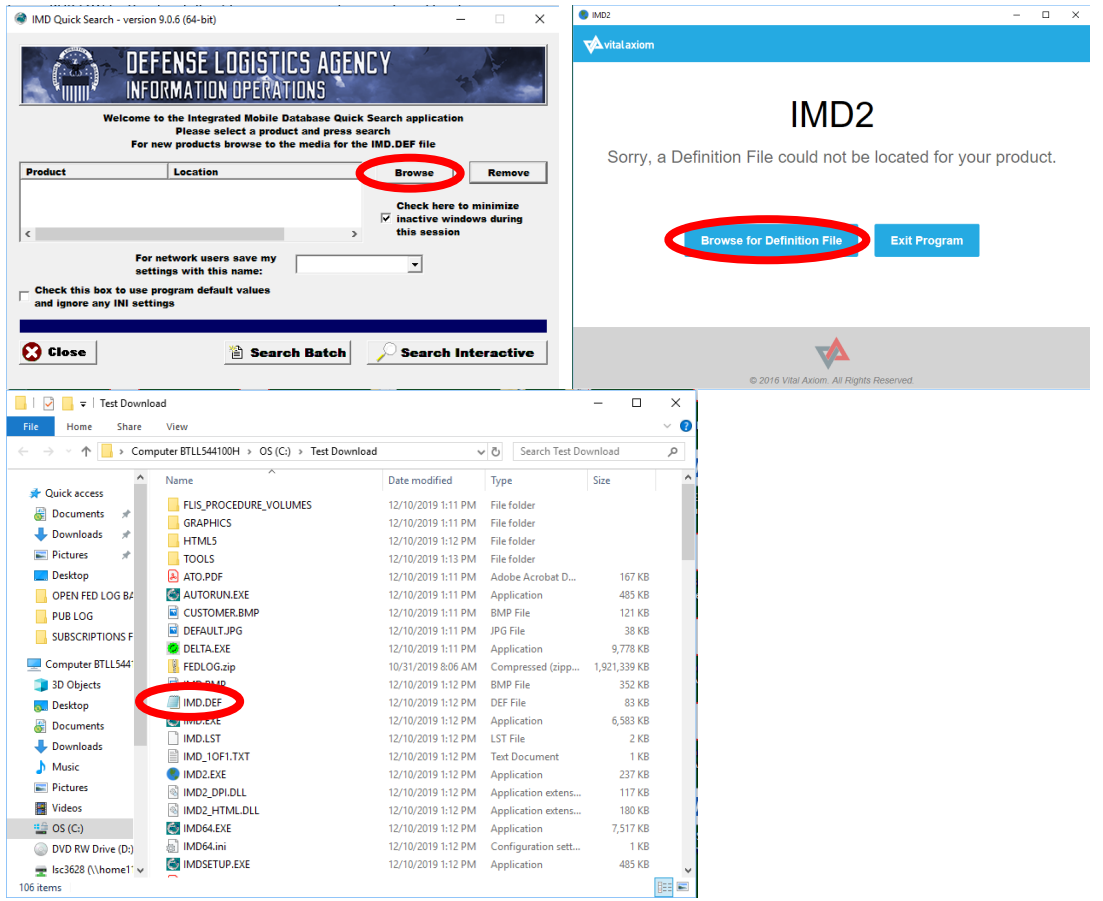